## Annexure - I

1. <u>Selection Page Screen shot:</u> After Sucessful Login, the user has to choose either CBS or CSI. CBS option will show CBS alerts and CSI option will show CSI alerts.

| 🍐 Google Drive - Virus scan warnin 🗙 📔 📴 Outlook Web App | × New Tab                                  | Select Category | × +                |                | - 0             | ×          |
|----------------------------------------------------------|--------------------------------------------|-----------------|--------------------|----------------|-----------------|------------|
| ← → C () localhost:53724/FRMUSite%20-%20Copy/User        | Redirection/SelectSI.aspx                  |                 |                    | <b>0-7</b> Å   | s               | :          |
|                                                          | LOG INTO<br>FRMU SYSTEM<br>Select Category |                 |                    |                |                 |            |
| Install_common_740.zip 		 CSI_AV-AD_AutomEXE             | ^                                          |                 |                    | s              | now all         | ×          |
| 🖷 🤌 😵 💽 🔯 🛓                                              | 🖹 🍢 🎜 🖪 🖉                                  | 🖹 📔 🏓 🔎         | 😇 🐖 🕅 Programs 🏾 🕻 | - a <u>4</u> 🕩 | 13:4<br>12/06/2 | 42<br>2020 |

Image -1

2. <u>Dashboard screen shot of CSI Module</u>: After choosing the relevant option above, The relevant alerts will be shown in the Dashboard.

| 💪 Google Drive - Virus scan warnin 🗙 📔                   | Outlook Web App ×                 | S FRMU Circle Home   | × +                |             |                      | - 🗖 🗙                           |  |  |  |  |
|----------------------------------------------------------|-----------------------------------|----------------------|--------------------|-------------|----------------------|---------------------------------|--|--|--|--|
| $\leftrightarrow$ $\rightarrow$ C (i) localhost:53724/Fl | RMUSite%20-%20Copy/CSI/F_Circle_I | New/C_Dashboard.aspx |                    |             |                      | ☆ 💿 :                           |  |  |  |  |
| India Post: Fraud Risk Manag                             | ement Unit-CSI Module             |                      |                    |             | Logged in as         | Karnataka 😃 Logout              |  |  |  |  |
| Bashboard                                                |                                   |                      |                    |             |                      |                                 |  |  |  |  |
| View Alerts <                                            | Circle Dashb                      | oard                 |                    |             |                      |                                 |  |  |  |  |
| Q Search Alerts                                          | From Date                         | To Date              |                    | Region      | Report type          | Risk Category                   |  |  |  |  |
| I MIS Reports                                            | 01/06/2020                        | 12/06/2020           |                    | All         | All                  | All                             |  |  |  |  |
| O Create User                                            |                                   |                      | Eatab              | Dapart      |                      |                                 |  |  |  |  |
| Change Password                                          | Fetch Report                      |                      |                    |             |                      |                                 |  |  |  |  |
|                                                          |                                   | 2<br>Assigned        | $\odot$            | O<br>Closed | A                    | 0<br>Reported                   |  |  |  |  |
|                                                          | View Assgined Alerts - Pendir     | g O                  | View Closed Alerts | O           | View Reported Alerts | 0                               |  |  |  |  |
| 🗱 lattel common 740 tio                                  | CSI AV AD Autom EVE               |                      |                    |             |                      | Show all X                      |  |  |  |  |
| Install_common_740.zip                                   | CSI_AV-AD_AutomEXE                |                      |                    |             |                      | Show all X                      |  |  |  |  |
| 📹 🥭 💊 🔮 🤦                                                | ) 🔯 🝖 🛓 📋                         | 🔣 🔂 🕅                | 1 📖 📝 🚞            | 🗾 🖊 🔘       | Program              | s × 14:35<br>▲ □II ♦ 12/06/2020 |  |  |  |  |

Image-2

**3.** <u>Search page screen shot of CSI Module:</u> Under CSI module, Alerts can be searched using Alert ID, Facility ID or Profit centre as a criteria.

| 🍐 Google Drive - Virus scan warnin 🗙 🛛                  | Outlook W                                          | /eb App            | × S FRMU Circle Search | × +                     |                 |               |              |           | -          | •                |
|---------------------------------------------------------|----------------------------------------------------|--------------------|------------------------|-------------------------|-----------------|---------------|--------------|-----------|------------|------------------|
| $\leftrightarrow$ $\rightarrow$ C (i) localhost:53724/F | RMUSite%20-                                        | %20Copy/CSI/F_Circ | le_New/C_Search.aspx   |                         |                 |               |              |           | ☆          | S                |
| India Post: Fraud Risk Manag                            | ement Unit                                         | -CSI Module        |                        |                         |                 | 4             | Logged in as | Karnataka | ۵Log       | jout             |
| 2 Dashboard                                             |                                                    |                    |                        |                         |                 |               |              |           |            |                  |
| View Alerts <                                           | Search Alerts                                      |                    |                        |                         |                 |               |              |           |            |                  |
| Q Search Alerts                                         | Select Pe                                          | eriod              |                        |                         |                 |               |              |           |            |                  |
| I MIS Reports                                           | OBy Dat                                            | e OBy Month        | Last 3 Months          | Last 6 Months           |                 |               |              |           |            |                  |
| • Create User                                           | Search E                                           | 3y                 | Search Input           |                         |                 |               |              |           |            |                  |
| Change Password                                         | Facility                                           | FacilityId         |                        |                         |                 |               |              |           |            |                  |
|                                                         | Alert ID<br>FacilityId earch<br>Profitcentre earch |                    |                        |                         |                 |               |              |           |            |                  |
|                                                         |                                                    |                    |                        |                         |                 |               |              |           |            |                  |
|                                                         | Line of the second                                 | in Allerto         |                        |                         |                 |               |              |           |            |                  |
|                                                         | Alert Count: 1                                     |                    |                        |                         |                 |               |              |           |            |                  |
|                                                         | SI. No                                             | Region             | Account/CashOffice_PC  | Account/Cash Office Nan | e Profit Center | Facility ID   | Office Name  | Txn ld    | Details    | <u></u>          |
|                                                         | 1                                                  | South Karnataka    |                        |                         | 2133120000      | HO21313200000 | Manipal HO   | FM003569  | ٢          |                  |
|                                                         |                                                    |                    |                        |                         |                 |               |              |           |            |                  |
|                                                         |                                                    |                    |                        |                         |                 |               |              |           |            |                  |
| Install_common_740.zip                                  | CSI_AV-AD                                          | AutomEXE           |                        |                         |                 |               |              |           | Show       | all              |
| 🛋 健 💊 😫 🚺                                               |                                                    | 🚡 🔔 🗄              | 1 🍢 🛃 🕅                |                         | <b>1</b>        | 🥶 🐖 🕨         | Programs     | " ▲ 🗋 a   | nt ∎(0) 1. | 14:38<br>2/06/20 |

Image-3

4. <u>MIS Page of CSI Module:</u> Separate module will have separate MIS. CBS MIS will reflect CBS alerts and CSI MIS will reflect CSI alerts.

| 👃 Google Drive - Virus scan warning 🗙 📔                  | 💁 Outlook Web A        | Арр                | ×                | Region Pend        | dency Report | × +                          |                                     |                                      |                                      | - 1                                  | 5 ×               |
|----------------------------------------------------------|------------------------|--------------------|------------------|--------------------|--------------|------------------------------|-------------------------------------|--------------------------------------|--------------------------------------|--------------------------------------|-------------------|
| $\leftrightarrow$ $\rightarrow$ C (i) localhost:53724/FR | MUSite%20-%20          | Copy/CSI/F_C       | Circle_New       | /C_PendingN        | 1IS.aspx     |                              |                                     |                                      |                                      | \$                                   | S                 |
| India Post: Fraud Risk Manage                            | ement Unit-C           | SI Module          |                  |                    |              |                              |                                     |                                      | Logged in as Ka                      | arnataka 😃 Log                       | out               |
| @ Dashboard                                              |                        |                    |                  |                    |              |                              |                                     |                                      |                                      |                                      |                   |
| View Alerts <                                            | Region Pendency Report |                    |                  |                    |              |                              |                                     |                                      |                                      |                                      |                   |
| Q Search Alerts                                          | Select Period          |                    |                  |                    |              |                              |                                     |                                      |                                      |                                      |                   |
| III MIS Reports                                          | ⊖By Date ⊖By Month     |                    |                  |                    |              |                              |                                     |                                      |                                      |                                      |                   |
| Region Pendency Report                                   | Region                 |                    |                  | Divisi             | on           |                              |                                     |                                      |                                      |                                      |                   |
| Region Closure Report                                    | All                    |                    |                  | - All              |              |                              | ~                                   |                                      |                                      |                                      |                   |
| Create User                                              |                        |                    | Fe               | tch Report         |              |                              |                                     |                                      |                                      |                                      |                   |
| Change Password                                          | _                      |                    |                  |                    |              |                              | -                                   |                                      |                                      |                                      |                   |
|                                                          |                        | endency Rep        | ort              |                    |              |                              |                                     |                                      |                                      |                                      |                   |
|                                                          | Region<br>Name         | Assigned<br>Alerts | Closed<br>Alerts | Reported<br>Alerts | Pendency     | Pendency<br>within 7<br>days | Pendency<br>between 8 to 15<br>days | Pendency<br>between 16 to 30<br>days | Pendency<br>between 31 to 90<br>days | Pendency for<br>more than 90<br>days |                   |
|                                                          | Bangalore<br>HQ        | 1                  | 0                | 0                  | 1            | 1                            | 0                                   | 0                                    | 0                                    | 0                                    |                   |
|                                                          | South<br>Karnataka     | 1                  | 0                | 0                  | 1            | 1                            | 0                                   | 0                                    | 0                                    | 0                                    |                   |
| Install_common_740.zip                                   | CSI_AV-AD_Auto         | omEXE ^            |                  |                    |              |                              |                                     |                                      |                                      | Show                                 | all               |
| 🛯 🥭 🚿 😫 🤦                                                | 6                      | , 🔔                | Ê                | × 💽                |              | S 🛛                          | 🚞 🗾 🗾                               | 0 📵 🐖                                | Programs "                           | 🔺 🗋 aut 🅪 12                         | 14:39<br>/06/2020 |

Image-4

Date: 13-06-2020